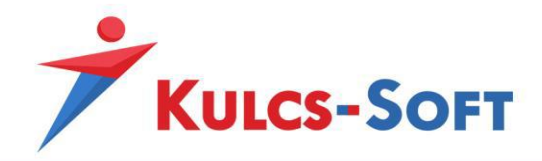

# Hálózatos telepítés

Kulcs-Könyvelés, Kulcs-Egyszeres, Kulcs-Házi, Kulcs-Tárgyi, Kulcs-Autó programok esetén

### Szerver gép

#### A Kulcs-Soft program telepítése a szerver gépre

Használjuk a teljes telepítőt, ha a program még nem volt feltelepítve erre a gépre.

A teljes telepítő futtatása során a szerver gép beállítása:

| 😼 Kulcs-Tárgyi Telepítő                                                                                                    | —      |          | ×                                                                                                    |
|----------------------------------------------------------------------------------------------------|--------|----------|----------------------------------------------------------------------------------------------------|
| Hálózati beállítások                                                                                                    |        |          | - Contraction of the second second se |
| Ön hálózati működésre is alkalmas változatot telepít. Kérem adja me<br>hálózaton fogja-e futtatni a programot.<br>Nem fog hálózaton futni, csak ezen a gépen<br>Hálózatban lesz használva, több gépről<br>Ez a számítógép egy:<br>Kiszolgáló lesz, adatokat tárolja és eléri<br>Munkaállomás lesz, nem tárol adatokat<br>Formátum: KISZOLGÁLÓ vagy KISZOLGÁLÓ VPÉLDÁNY | g, hog | jy helyi |                                                                                                    |
|                                                                                                    |        |          |                                                                                                    |
| < <u>V</u> issza <u>T</u> ová                                                                                                    | bb >   | м        | égse                                                                                                    |

A teljes telepítő tartalmaz egy Microsoft SQL 2017 Express ingyenes kiszolgáló szervert, ami az adatbázisokat kezelni fogja. A telepítés elvégzése után a programot el kell indítani, és egy üres adatbázist létre kell hozni a cég nevével, és a kapott termékszámmal.

| Első cég felvite<br>Mielőtt megkez<br>céget a rendsz | ele<br>di a program használatát, fel<br>erbe. | kell vinnie egy       |
|------------------------------------------------------|-----------------------------------------------|-----------------------|
| Kérem adja me<br>Cég neve                            | g a cége nevét:                               | Nyitó évszám:<br>2024 |
| Termékszám:                                          | kapott termékszám                             |                       |
|                                                      | <u> </u>                                      | Mégse                 |

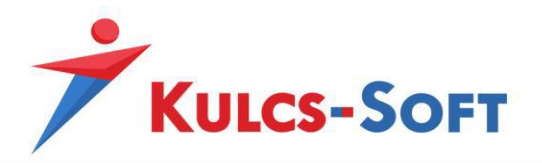

Akkor vagyunk készen, amikor az üres kezdőoldal megjelenik.

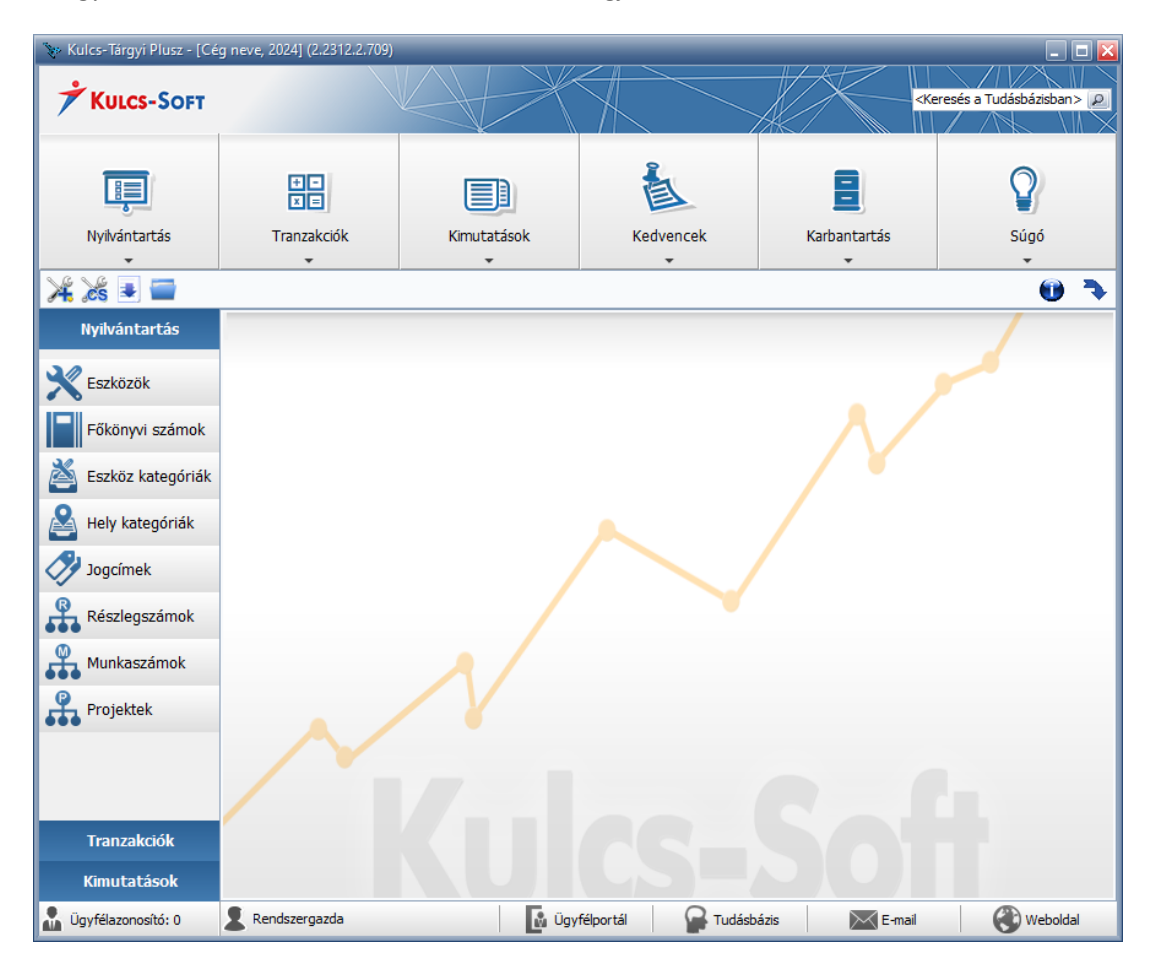

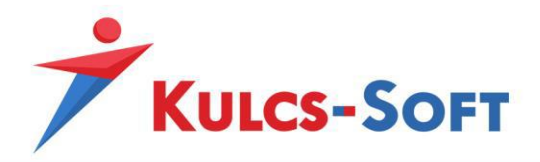

Microsoft SQL szervert használó programjaink hálózati csatlakozásának alapja az, hogy a szerver és kliens gép kapcsolatban legyen egymással, "lássa" egymást.

### A kapcsolat meglétének ellenőrzése:

ping paranccsal a szerver gépen: a parancsorba (indító cmd.exe helye: C:\Windows\System32), de egyszerű kereséssel is megtaláljuk. Írjuk be a ping parancsot és vagy a kliens gép nevét, vagy a kliens gép IP címét írjuk utána, hogy meg tudjunk győződni arról, hogy van hálózati kapcsolat. Ha az elküldött csomagok közül mind célba jut, és nincs elveszett csomag, akkor biztosak lehetünk abban, hogy a hálózati beállításnak nincs akadálya.

| Parancssor X + -                                                                                                    | × |
|----------------------------------------------------------------------------------------------------|---|
| Microsoft Windows [Version 10.0.22631.2861]<br>(c) Microsoft Corporation. Minden jog fenntartva.                                                                                                    |   |
| C:\Users\karaszia>ping KS-PC0 Kliens gép neve                                                                                                    |   |
| Pinging KS-PC0 .kulcs-soft.hu [192. ] with 32 bytes of data:<br>Reply from 192.1 : bytes=32 time<1ms TTL=128<br>Reply from 192.1 : bytes=32 time=1ms TTL=128<br>Reply from 192.1 : bytes=32 time=2ms TTL=128<br>Reply from 192.1 : bytes=32 time=2ms TTL=128 |   |
| Ping statistics for 192. :<br>Packets: Sent = 4, Received = 4, Lost = 0 (0% loss),<br>Approximate round trip times in milli-seconds:<br>Minimum = 0ms, Maximum = 2ms, Average = 1ms                                                                          |   |
| C:\Users\karaszia>ping 192. Kliens gép IP címe                                                                                                    |   |
| Pinging 192.1       with 32 bytes of data:         RepLy from 192.1       bytes=32 time=1ms TTL=128         RepLy from 192.1       bytes=32 time=2ms TTL=128         RepLy from 192.1       bytes=32 time<1ms TTL=128                                        |   |
| Ping statistics for 192.<br>Packets: Sent = 4, Received = 4, Lost = 0 (0% loss),<br>Approximate round trip times in milli-seconds:<br>Minimum = 0ms, Maximum = 2ms, Average = 1ms                                                                            |   |

Az SQL szervert be kell állítani ahhoz, hogy ne csak lokálisan a helyi gépen tudjon működni, hanem hálózatban is el tudják érni a programjaink, így megvalósulhasson a hálózatos használat.

### SQL szerver beállítása hálózatos használathoz:

Engedélyezni kell bizonyos hálózati protokollokat a csatlakozáshoz. Ehhez indítsuk el az SQL Configuration Managert (indító SQLServerManager14.msc, SQL2017 esetén: C:\Windows\System32)

- Engedélyezzük a Named pipes protokollt,
- engedélyezzük a TCP/IP protokollt,

 - állítsuk be a csatlakozáshoz használt statikus portot (alapértelmezett port a 1433, de használható a 1434,1435, és egyéb portok is). FONTOS: egy port egy MSSQL szerver kommunikációjához legyen használva. Ha több MSSQL szervert üzemeltetünk, irányítsuk őket más-más portra, hogy rendben működjenek a Kulcs-Soft programok.

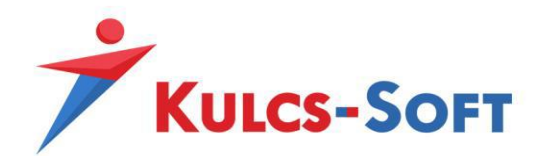

| Sql Server Configuration Manager                                                                                                    |                                                         |                                          |                                            | - C                        | x u |
|----------------------------------------------------------------------------------------------------|---------------------------------------------------------|------------------------------------------|--------------------------------------------|----------------------------|-----|
| Fájl Művelet Nézet Súgó                                                                                                    |                                                         |                                          |                                            |                            |     |
| 🗢 🌩 🖄 🖾 🗟                                                                                                    |                                                         |                                          |                                            |                            |     |
| SQL Server Configuration Manager (Local)         SQL Server Network Configuration (32bit)         > J. SQL Server Network Configuration (32bit)         > Aure Extension For SQL Server         > I. SQL Server Network Configuration (32bit)         > Aure Extension For SQL Server         > I. SQL Server Network Configuration         ↓         > QL Server Network Configuration         ↓         ↓         SQL Native Client 11.0 Configuration         ↓         ↓         ↓         ↓         ↓         ↓         ↓         ↓         ↓         ↓         ↓         ↓         ↓         ↓         ↓         ↓         ↓         ↓         ↓         ↓         ↓         ↓         ↓         ↓         ↓         ↓         ↓         ↓         ↓         ↓         ↓         ↓         ↓         ↓         ↓ | Protocol Name<br>Shared Memory<br>Named Pipes<br>TCP/IP | Status<br>Enabled<br>Disabled<br>Enabled | Enable<br>Disable<br>Tulajdonságok<br>Súgó | jobb<br>- egérgomb<br>menü | OS  |
|                                                                                                    | <u>.</u>                                                |                                          |                                            |                            |     |

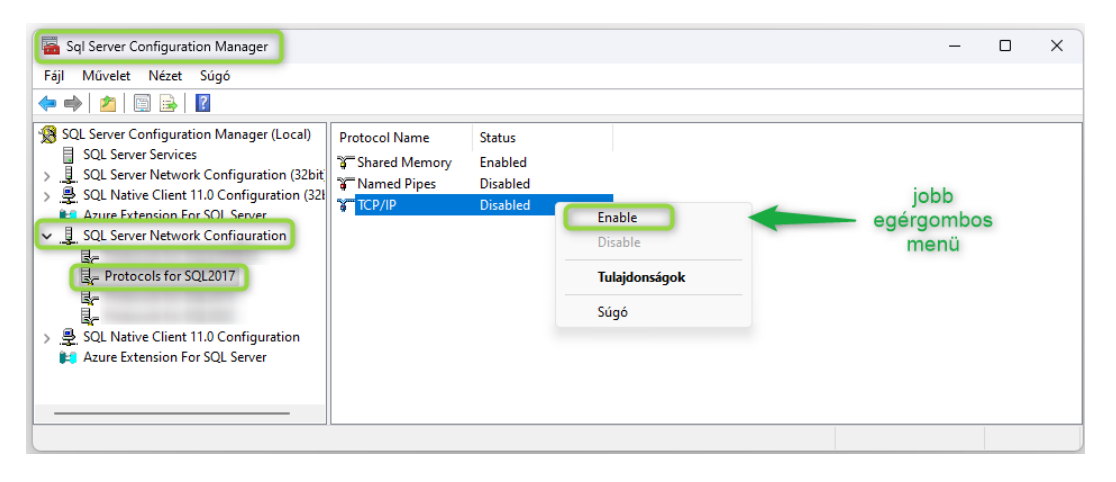

| Prot |                    |                       | ?       | $\times$ |
|------|--------------------|-----------------------|---------|----------|
| riou | cocol IP Addresses |                       |         |          |
|      | TCP Dynamic Ports  | 0                     |         |          |
|      | TCP Port           |                       |         |          |
|      | IP7                |                       |         |          |
|      | Active             | Yes                   |         |          |
|      | Enabled            | No                    |         |          |
|      | IP Address         | fe80::2423:df90:86bf: | da50%24 |          |
|      | TCP Dynamic Ports  | 0                     |         |          |
|      | TCP Port           |                       |         |          |
| Ξ    | IP8                |                       |         |          |
|      | Active             | Yes                   |         |          |
|      | Enabled            | No                    |         |          |
|      | IP Address         | 172.27.32.1           |         |          |
|      | TCP Dynamic Ports  | 0                     |         |          |
|      | TCP Port           |                       |         |          |
|      | IPAII              |                       |         |          |
|      | TCP Dynamic Ports  |                       |         |          |
|      | TCP Port           | 1433                  |         |          |

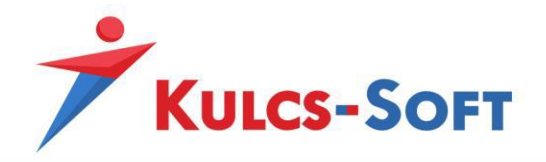

A műveletek közben kapunk egy tájékoztató üzenetet, hogy csak akkor menti el a Windows a változtatásokat, ha újraindítjuk az SQL szervert, ezt akkor tegyük meg, amikor már mindhárom beállítást megtettük, addig csak nyomjunk rá OK-t.

| Warning | ×                                                                                                    |
|---------|----------------------------------------------------------------------------------------------------|
| 1       | Any changes made will be saved; however, they will not take effect until the service is stopped and restarted. |
|         | OK                                                                                                    |

### SQL szerver újraindítás

Indítsuk el a Szolgáltatások menüpontot (indító services.msc a C:\Windows\System32 mappában található), de egyszerű kereséssel is megtaláljuk.

| Eği Mügelet Nézet Sügö                                                                                                    | 🔍 Szolgáltatások                 |                                                                              |                      |         |         |                |                    | _ | × |
|----------------------------------------------------------------------------------------------------|----------------------------------|------------------------------------------------------------------------------|----------------------|---------|---------|----------------|--------------------|---|---|
| Szolgáltatások (hejv)          Jobb       Szolgáltatások (hejv)         Jobb       Gi SQL Server (SQL2017)         Provide       Fut         Automatikus       NT Service\MSSQL         Jobb       SQL Server (SQL2017)         Provide       Fut         Automatikus       NT Service\MSSQL         Újraindítás       SQL Server Browser         Provide       Fut         Automatikus       Helyi szolgáltatáso         Újraindítás       SQL Server Browser         Provide       Fut         Automatikus       Helyi szolgáltatás                                                              | <u>Fájl Műv</u> elet <u>N</u> éz | et <u>S</u> úgó                                                              |                      |         |         |                |                    |   |   |
| Szolgáltatások (helyi)       Jelője ki azt az elemet, amelynek<br>leírására kíváncsi.       Név       Leírás       Állapot       Indítási típus       Bejelentkezés mint         Jobb       Gá SQL Server (SQL2017)       Provide       Fut       Automatikus       NT Service/MSSQL         Újraindítás<br>vagy Indítás,<br>amelyik aktív.       Gá SQL Server Browser       Provide       Fut       Automatikus       Helyi szolgáltatás                                                                                                    | 🔶 🏟 💼 🙆 🖬                        | ) 🛛 📰   Þ Þ 🔳 II IÞ                                                          |                      |         |         |                |                    |   |   |
| Jelője ki azt sz elemet, amelynek       Név       Allapot       Indítási típus       Bejelentkezés mint         Jobb       G SQL Server (SQL2017)       Provide       Fut       Automatikus       NT Service\MSSQL         Jobb       G SQL Server (SQL2017)       Provide       Fut       Automatikus       NT Service\MSSQL         Újraindítás       Vagy Indítás, amelyik aktív.       SQL Server Browser       Provide       Fut       Automatikus       Helyi szolgáltatás         Bövhett / (Szabványos/       Bövhett / (Szabványos/       Szabványos/       Szabványos/       Szabványos/ | Szolgáltatások (he               | 🔘 Szolgáltatások (helyi)                                                     |                      |         |         |                |                    |   |   |
| Jobb<br>egérgombos<br>menû<br>Újraindítás<br>vagy Indítás,<br>amelyik aktív.<br>Bövtett / Szabványos /                                                                                                    |                                  | Jelölje ki azt az elemet, amelynek<br>leírására kíváncsi.                    | Név ^                | Leírás  | Állapot | Indítási típus | Bejelentkezés mint |   |   |
| Bővített / Szabványos /                                                                                                    |                                  | Jobb<br>egérgombos<br>menü<br>Újraindítás<br>vagy Indítás,<br>amelyik aktív. | SQL Server (SQL2017) | Provide | Fut     | Automatikus    | NT Service\MSSQL   |   |   |
| Bövített / Szabványos /                                                                                                    |                                  |                                                                              | SQL Server Browser   | Provide | Fut     | Automatikus    | Helyi szolgáltatás |   | 1 |
|                                                                                                    |                                  | Bővített / Szabványos /                                                      | 2005                 |         |         |                |                    |   |   |

Programjaink csak ezt a két szolgáltatást használják az SQL szerverrel kapcsolatban. Mindkettőnek Fut állapotban kell lennie, hogy a hálózatos csatlakozás megvalósuljon. Az újraindítás fontos, hogy a korábban megtett változtatások érvényesüljenek.

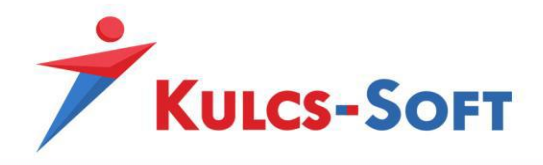

Ahhoz, hogy a programok tudjanak az SQL szerverrel kommunikálni, szükséges tűzfal beállítások megtétele a szerver gépen.

### Szerver oldali tűzfal szabályok létrehozása

A Windows Defender tűzfalat kell megnyitnunk (indító WF.msc helye: C:\Windows\System32), de a Windows keresőbe beírva is megtaláljuk az alábbi segédprogramot:

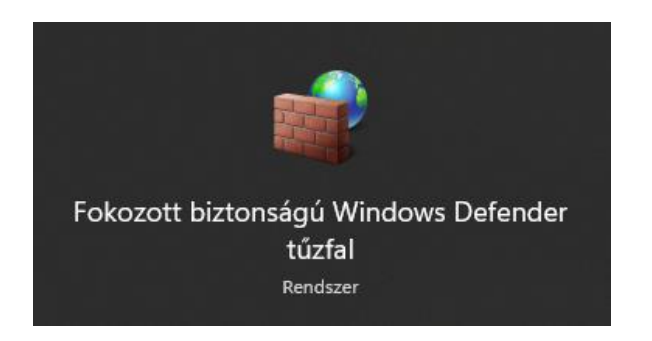

Hozzunk létre bejövő szabályokat az alábbi lépéseket végrehajtva a használt portra:

| 💣 Új bejövő szabály varázsl        | ló                                                                       | × |
|------------------------------------|--------------------------------------------------------------------------|---|
| Szabály típusa                     |                                                                          |   |
| Adja meg a létrehozni k ívánt szal | abály típusát.                                                           |   |
| Lépések:                           |                                                                          |   |
| Szabály típusa                     | Milyen típusú szabályt kíván létrehozni?                                 |   |
| Protokoll és portok                |                                                                          |   |
| Művelet                            | O Program                                                                |   |
| Profil                             | A program kaposolatak vezeno szabaly.                                    |   |
| Név                                | Port     For TCP, vany LIDP, ont kancenlatait vezérlő ezabály            |   |
|                                    |                                                                          |   |
|                                    | Dire gennian.     A Windowe Media Plaver hálósztmeggeztási szolgáltatása |   |
|                                    | Szabály a Windows felhasználói felületi kapcsolatainak vezérlésére.      |   |
|                                    | ○ Favéni                                                                 |   |
|                                    | Egyéni szabály.                                                          |   |
|                                    |                                                                          |   |
|                                    |                                                                          |   |
|                                    |                                                                          |   |
|                                    |                                                                          |   |
|                                    |                                                                          |   |
|                                    |                                                                          |   |
|                                    |                                                                          |   |
|                                    | < <u>V</u> issza <u>T</u> ovább > Mégse                                  |   |
|                                    |                                                                          |   |

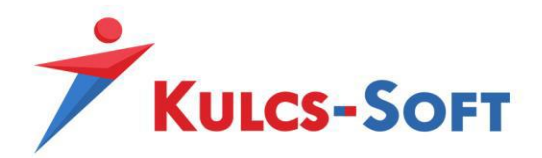

| A 101 10 1 10 10                            |                                                                                                    |
|---------------------------------------------|----------------------------------------------------------------------------------------------------|
| Uj bejovo szabály varázslo                  | , x                                                                                                    |
| Protokoll és portok                         |                                                                                                    |
| Adja meg azokat a protokollokat é           | s portokat, amelyekre a szabály vonatkozik.                                                                                                    |
| l ánándu                                    |                                                                                                    |
|                                             | A TCP vary az LIDP protokollra vonatkozik ez a szabály?                                                                                                    |
| Szabaly tipusa                              |                                                                                                    |
| Protokoll és portok                         |                                                                                                    |
| Művelet                                     |                                                                                                    |
| Profil                                      |                                                                                                    |
| Név                                         | Minden helyi portra vonatkozik ez a szabály, vagy csak bizonyos helyi portokra?                                                                            |
|                                             | O Minden belvi port                                                                                                    |
|                                             | • Adott helvi portok: 1433                                                                                                    |
|                                             | Peida: 80, 443, 5000-5010                                                                                                    |
|                                             |                                                                                                    |
|                                             |                                                                                                    |
|                                             |                                                                                                    |
|                                             |                                                                                                    |
|                                             |                                                                                                    |
|                                             |                                                                                                    |
|                                             |                                                                                                    |
|                                             |                                                                                                    |
|                                             |                                                                                                    |
|                                             |                                                                                                    |
|                                             | < Viesza Tovább Mérse                                                                                                    |
|                                             |                                                                                                    |
|                                             |                                                                                                    |
| 🗛 (): h =: :::::::::::::::::::::::::::::::: | ×                                                                                                    |
| Oj bejovo szabaly varazsio                  |                                                                                                    |
| Művelet                                     |                                                                                                    |
| Adja meg azt a műveletet, amelyet           | akkor kell végrehajtani, ha egy kapcsolat megfelel a szabályban megadott feltételeknek.                                                                    |
| 1 5-5-1-                                    |                                                                                                    |
| Lepesek:                                    | Milven terrien a rendezer, ha erri kannsolat merfelel a menadott feltételeknek 2                                                                           |
| Szabály típusa                              | Milyer regyen a teruszer, na egy kapcsolat negleter a megadott tereteteknek ?                                                                              |
| Protokoll és portok                         | O Engedélyezze a kapcsolatot                                                                                                    |
| Művelet                                     | Ebbe az IPsec-védelemmel ellátott és a nem védett kapcsolatok is beletartoznak.                                                                            |
| Profil                                      | Cesk akkor engedélyezze a kanceolatot ha hiztonságos                                                                                                    |
| Név                                         | Ebbe csak az IPsec protokollal hitelesített kapcsolatok tartoznak bele. A kapcsolatok                                                                      |
|                                             | védelme az IPsec-tulajdonságok között megadott beállításoknak, és a Kapcsolatbiztonsági<br>szabály csomónontnál megadott szabályoknak megfelelően történik |
|                                             |                                                                                                    |
|                                             | 16sueszab <u>a</u>                                                                                                    |
|                                             | 🔿 Tiltsa le a kapcsolatot                                                                                                    |
|                                             |                                                                                                    |
|                                             |                                                                                                    |
|                                             |                                                                                                    |
|                                             |                                                                                                    |
|                                             |                                                                                                    |
|                                             |                                                                                                    |
|                                             |                                                                                                    |
|                                             |                                                                                                    |
|                                             |                                                                                                    |
|                                             |                                                                                                    |
|                                             |                                                                                                    |

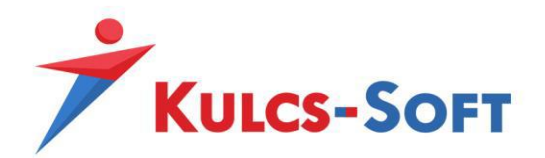

| <b>Profil</b><br>Adja meg azokat a profilokat, ar | melyekre ez a szabály vonatkozik.                                                                                                    |  |
|---------------------------------------------------|----------------------------------------------------------------------------------------------------|--|
| Lépések:                                          |                                                                                                    |  |
| Szabály típusa                                    | Mikor lép érvénybe ez a szabály?                                                                                                    |  |
| Protokoll és portok<br>Művelet                    | ☑ Tartomány                                                                                                    |  |
| Profil                                            | A számítógép vállalati tartományához való csatlakozásakor alkalmazandó.                                                                                                    |  |
| Név                                               | <ul> <li>Szemelyes</li> <li>A számítógép magánhálózati (például otthoni vagy munkahelyi) helyhez való csatlakozásakor alkalmazandó.</li> <li>Nyilvános</li> <li>A számítógép nyilvános hálózati helyhez való csatlakozásakor alkalmazandó.</li> </ul> |  |
| Új bejövő szabály varáz<br>Í <b>év</b>            | < <u>Vi</u> ssza <u>Iovább</u> Mégse<br>:sló                                                                                                    |  |
| ija meg a szabály nevét és le<br>ánések:          | irāsāt.                                                                                                    |  |
| Szabály típusa                                    |                                                                                                    |  |
| Protokoll és portok                               |                                                                                                    |  |
| Művelet<br>Profil                                 | Név:                                                                                                    |  |
| Név                                               | 1433                                                                                                    |  |
|                                                   | Leírás (nem kötelező):                                                                                                    |  |
|                                                   |                                                                                                    |  |
|                                                   |                                                                                                    |  |
|                                                   |                                                                                                    |  |
|                                                   |                                                                                                    |  |
|                                                   |                                                                                                    |  |
|                                                   |                                                                                                    |  |
|                                                   |                                                                                                    |  |
|                                                   |                                                                                                    |  |
|                                                   |                                                                                                    |  |
|                                                   |                                                                                                    |  |

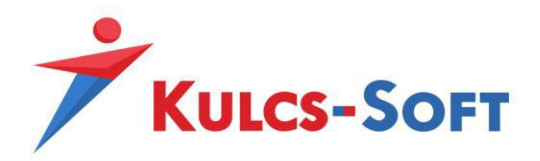

Ezek után hozzuk létre a bejövő szabályokat az SQL-hez, itt programot kell kiválasztani, és meg kell adni azt, hogy hol található az a fájl, ami indítja az SQL szervert, illetve az SQL Browsert.

sqlservr.exe helye SQL2017 esetén:

C:\Program Files\Microsoft SQL Server\MSSQL14.SQL2017\MSSQL\Binn

sqlbrowser.exe helye SQL2017 esetén:

C:\Program Files (x86)\Microsoft SQL Server\90\Shared

Ha esetleg nem találjuk az adott helyen, akkor keressünk rá a Windows-ban, de alapértelmezett telepítés esetén ezekbe a mappákba települnek a fájlok.

A programokhoz létrehozott bejövő szabály első lépésénél a "Program" lehetőséget kell választani:

| 💣 Új bejövő szabály varázsl        | ló                                                                  | ×    |
|------------------------------------|---------------------------------------------------------------------|------|
| Szabály típusa                     |                                                                     |      |
| Adja meg a létrehozni k ívánt szal | abály típusát.                                                      |      |
| Lépések:                           |                                                                     |      |
| Szabály típusa                     | Milyen típusú szabályt k íván létrehozni?                           |      |
| Program                            |                                                                     |      |
| Művelet                            | • Program                                                           |      |
| Profil                             | A program kapcsolatait vezérlő szabály.                             |      |
| <ul> <li>Név</li> </ul>            | ⊖ P <u>o</u> rt                                                     |      |
|                                    | Egy TCP- vagy UDP-port kapcsolatait vezérlő szabály.                |      |
|                                    | ⊖ ⊟õre <u>d</u> efiniált:                                           |      |
|                                    | A Windows Media Player hálózatmegosztási szolgáltatása 🗸 🗸          |      |
|                                    | Szabály a Windows felhasználói felületi kapcsolatainak vezérlésére. |      |
|                                    | C Egyéni                                                            |      |
|                                    | Egyéni szabály.                                                     |      |
|                                    |                                                                     |      |
|                                    |                                                                     |      |
|                                    |                                                                     |      |
|                                    |                                                                     |      |
|                                    |                                                                     |      |
|                                    |                                                                     |      |
|                                    |                                                                     |      |
|                                    | < <u>V</u> issza <u>T</u> ovább > Még                               | ie . |
|                                    |                                                                     |      |

A következő ablakban kell betallózni a program indító fájljának helyét:

C:\Program Files\Microsoft SQL Server\MSSQL14.SQL2017\MSSQL\Binn (alapértelmezett telepítés)

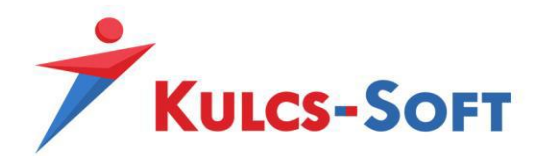

| Program         Adja meg annak a programnak a teljes elérési útját és végrehajtható fájljának nevét, amelynek ez a szabály megfelel.         Lépések:         • Szabály típusa         • Program         • Művelet         • Profil         • Név         • Éz a programelérési út)         • ProgramFiles %/Microsoft SQL Server/MSSQL14.SQL2017/MSSQL\Bin Tallózás         Példa:       c.'elérési_út'program.exe         %/ProgramFiles %/browser/browser.exe | 💣 Új bejövő szabály varáz                                         | zsló                                                                                                    | > |
|----------------------------------------------------------------------------------------------------|-------------------------------------------------------------------|----------------------------------------------------------------------------------------------------|---|
| Lépések:            Szabály típusa             Program             Művelet             Profil             Név             Ez a programelérési út:                 %ProgramFiles%\Microsoft SQL Server\MSSQL14.SQL2017\MSSQL\Bir Tallózás         Példa:             c.'elérési_út\program.exe             %ProgramFiles%\browser\browser.exe                                                                                                    | <b>Program</b><br>Adja meg annak a programnak                     | a teljes elérési útját és végrehajtható fájljának nevét, amelynek ez a szabály megfelel.                                          |   |
|                                                                                                    | Lépések:<br>Szabály típusa<br>Program<br>Művelet<br>Profil<br>Név | Minden program         Aszabály a számítógép minden olyan kapcsolatára vonatkozik, amely megfelel a szabály más tulajdonságainak. | ] |

# Engedélyezze a kapcsolatot:

| 🔗 Új bejövő szabály varázsl                                       | ó                                                                                                    | × |
|-------------------------------------------------------------------|----------------------------------------------------------------------------------------------------|---|
| <b>Művelet</b><br>Adja meg azt a műveletet, amelye                | t akkor kell végrehajtani, ha egy kapcsolat megfelel a szabályban megadott feltételeknek.                                                                                                    |   |
| Lépések:<br>Szabály típusa<br>Program<br>Művelet<br>Profil<br>Név | Myen tegyen a rendszer, ha egy kapcsolat megfelel a megadott feltételeknek?         • Degdélyezze a kapcsolatol<br>Bub ez a l'sec-védelemmel ellátott és a nem védett kapcsolatok is beletatoznak.         • Dakakor engedélyezze a kapcsolatot, ha biztonságo<br>Bub esak az l'Psec protokollal hitelesített kapcsolatok tatoznak bele. A kapcsolatok sédeleme az l'sec-tulajdonságok között megadott beállításoknak, és a Kapcsolatbiztonsági<br>szabály csomópontnál megadott szabályoknak megfelelően történik.         • Detreszabá         • Dittsa le a kapcsolatot         • Dittsa le a kapcsolatot |   |

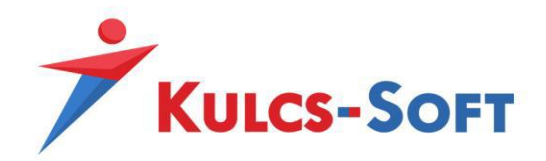

# Minden profilban legyen engedélyezve:

| 🔐 Új bejövő szabály vará:       | zsló                                                                                                    | ×     |
|---------------------------------|----------------------------------------------------------------------------------------------------|-------|
| Profil                          |                                                                                                    |       |
| Adja meg azokat a profilokat, a | imelyekre ez a szabály vonatkozik.                                                                                                    |       |
| Lépések:                        |                                                                                                    |       |
| Szabály típusa                  | Mikor lép érvénybe ez a szabály?                                                                                                    |       |
| Program                         |                                                                                                    |       |
| Művelet                         | Tartomány                                                                                                    |       |
| Profil                          | A szamítogep vallalati tartomanyahoz valo csatlakozasakor alkalmazando.                                                                                                    |       |
| • Név                           | <ul> <li>Személyes         A szám ítógép magánhálózati (például otthoni vagy munkahelyi) helyhez való csatlakozásakor alkalmazandó.     </li> <li>Myilvános         A szám ítógép nyilvános hálózati helyhez való csatlakozásakor alkalmazandó.     </li> <li><a href="https://www.workshipe.org">Myilvános</a>         A szám ítógép nyilvános hálózati helyhez való csatlakozásakor alkalmazandó.     </li> </ul> | Mégse |
|                                 | < <u>V</u> issza <u>I</u> ovább >                                                                                                    | Mégse |

# Adjunk egy nevet a szabálynak:

| 鹶 Új bejövő szabály varázsló          |                                         | × |
|---------------------------------------|-----------------------------------------|---|
| Név                                   |                                         |   |
| Adja meg a szabály nevét és leírását. |                                         |   |
| Lépések:                              |                                         |   |
| Szabály típusa                        |                                         |   |
| Program                               |                                         |   |
| Művelet                               |                                         |   |
| Profil                                | Név:                                    |   |
| Név                                   | szabaly neve                            |   |
|                                       | Leírás (nem kötelező):                  |   |
|                                       |                                         |   |
|                                       |                                         |   |
|                                       |                                         |   |
|                                       |                                         |   |
|                                       |                                         |   |
|                                       |                                         |   |
|                                       |                                         |   |
|                                       |                                         |   |
|                                       |                                         |   |
|                                       |                                         |   |
|                                       |                                         |   |
|                                       |                                         |   |
|                                       | < <u>V</u> issza <u>Befejezés</u> Mégse |   |
|                                       |                                         |   |

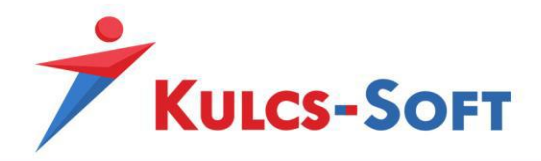

Ugyanezeket a lépéseket hajtsuk végre az SQL Browser esetén is, a program fájljának betallózáskor válasszuk a :\Program Files (x86)\Microsoft SQL Server\90\Shared (alapértelmezett telepítés)

### Kliens gép

### A Kulcs-Soft program telepítése a kliens gépre

Használjuk a teljes telepítőt, ha még a program nem volt feltelepítve erre a gépre.

A teljes telepítő futtatása során a kliens gép beállítása:

| 🔀 Kulcs-Tárgyi Telepító —                                                                                                    |         | ×    |
|----------------------------------------------------------------------------------------------------|---------|------|
| Hálózati beállítások                                                                                                    |         |      |
| Ön hálózati működésre is alkalmas változatot telepít. Kérem adja meg, hogy<br>hálózaton fogja-e futtatni a programot.<br>Nem fog hálózaton futni, csak ezen a gépen                                                                                                    | y helyi |      |
| <ul> <li>Hálózatban lesz használva, több gépről</li> <li>Ez a számítógép egy:</li> <li>Kiszolgáló lesz, adatokat tárolja és eléri</li> <li>Munkaállomás lesz, nem tárol adatokat</li> <li>szerver gép neve vagy IP címe\SQL instance neve</li> <li>Formátum: KISZOLGÁLÓ vagy KISZOLGÁLÓ\PÉLDÁNY</li> </ul> | QL201   | 7    |
| < <u>V</u> issza <u>T</u> ovább >                                                                                                    | ) Mé    | igse |

A telepítés során a kliens gépre SQL szerver nem települ, azt a gépet és azt az SQL szervert próbálja a program indítani, ami a fenti ablakban meg lett adva.

Amennyiben a program elindul, nincs több teendő.

Amennyiben ezt az üzenetet kapjuk:

| Hiba |                                                                                                    |
|------|----------------------------------------------------------------------------------------------------|
|      | Az alkalmazás inicializálása közben következő hiba történt: Az adatbázishoz történő csatlakozás közben hiba történt! |
|      | OK                                                                                                    |

12. oldal

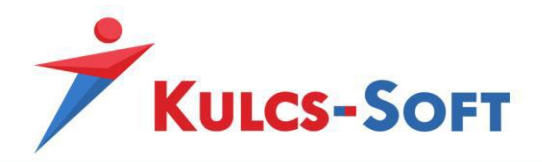

#### vagy az alábbi hibaüzenet érkezik:

| Hiba | Az alkalmazás inicializálása közben következő hiba történt:<br>[DBNETLUB][ConnectionOpen (Connect()).]Az SQL Server nem létezik, vagy a hozzáférés megtagadva<br>Nem sikerült a csatlakozás a program számára beállított SQL kiszolgálóhoz. Kérem ellenőrizze az alábbi adatok alapján, hogy a megadott számítógép elérhető-e, fut-e rajta az SQL kiszolgáló és megnyitható-e az adatbázis!<br>Kiszolgáló (szerver): szerver/SQL2017<br>Felhasználometr Kols2; Felhasznalo<br>Adatbázis: master<br>A program indítása sikertelen. |
|------|----------------------------------------------------------------------------------------------------|
|      | ОК                                                                                                    |

Akkor a kliens oldali program nem tudja elérni az SQL szervert.

Ilyenkor szükség van arra, hogy a használt SQL portot a kliens gép tűzfalán is szabályként engedélyezzük.

#### Kliens oldali tűzfal szabályok létrehozása

Bejövő és kimenő szabályként is engedélyezzük a használt portot.

Nyissuk meg itt is a tűzfalat, és hozzunk létre szabályokat a szerver gépnél leírtak szerint (7-9. oldal), bejövő és kimenő oldalon is, hogy a program tudjon kommunikálni.

Ha ez megtörtént, akkor a program rendben csatlakozni fog és eléri a szerver gépen tárolt adatokat.